## Segmenter un switch - http://www.djeproduction.com

Segmenter évite de configurer un certain nombre de switchs séparés pour chaque segment de réseau, cela réduit le nombre de switches et câbles.

La création de réseaux locaux virtuels (VLAN) distincts des branchements physiques est utile lorsqu'un système comprend des types différents de périphériques réseau. Vous pouvez créer des VLAN de façon à ce que les réseaux, même s'ils partagent les mêmes switches physiques, fonctionnent en tant que réseaux virtuels séparés.

Pourquoi des Vlans ? Pour séparer la partie Edit (console par exemple) et la partie Audio

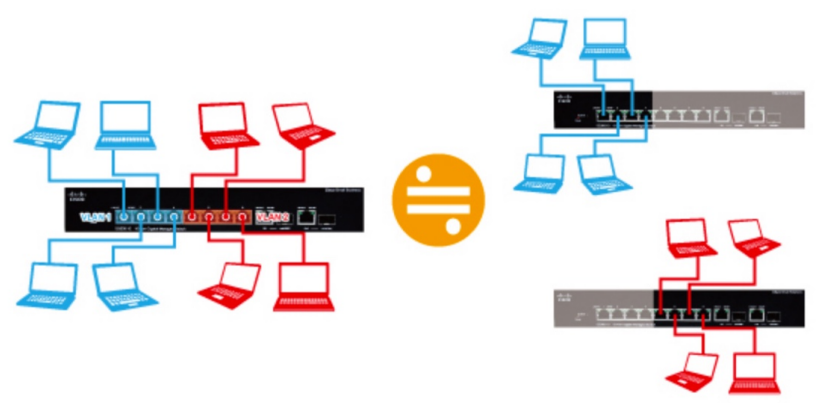

Bleu = Vlan1 et rouge = Vlan2

| -di-di-<br>cisco   | 0000   | 0000   | i Çı | Clean Small Dations  |
|--------------------|--------|--------|------|----------------------|
|                    | VLAN 1 | VLAN 2 | Tn   | ink                  |
| -1 1-1 1-<br>CISCO |        |        |      | Giaco Smail Business |
| <u>.</u>           | 0000   | 0000   |      |                      |

Soit vous effectuez des branchements entre les switches pour chaque VLAN.

Soit vous effectuez un branchement via un seul câble ou lien tronc (trunking).

Pour la seconde solution il faut utiliser un tagging VLAN (repérage) de façon à pouvoir transférer les données des différents VLAN Vous pouvez créer ainsi des réseaux virtuels indépendamment du câblage physique.

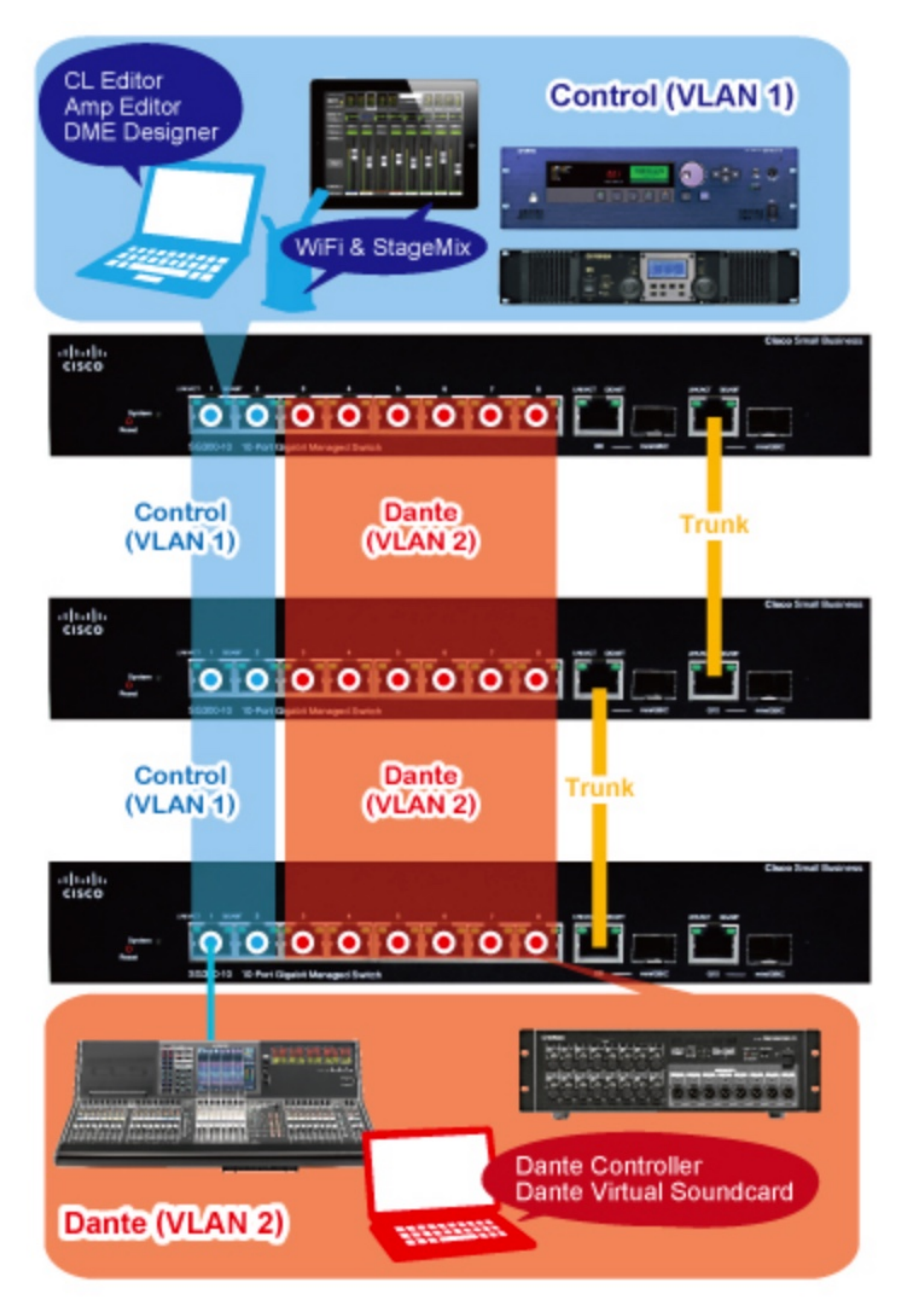

Ici (photo prise sur le site yamaha), le réseau local virtuel VLAN 1 est le réseau de contrôle 100 Mbits/s, tandis que le VLAN 2 est le réseau large bande 1 Gbit/s pour le transport audio. Segmenter ces réseaux permet d'éviter de surcharger le réseau 100 Mbits/s (même si les deux réseaux coexistent dans le tronc). Il est possible d'utiliser la segmentation réseau pour connecter les lignes Dante primaire et secondaire au même switch, mais Audinate le déconseille car si le switch a une défaillance, les deux lignes seront coupées.

## Paramétrage du switch

Connecter le PC ou mac au port 1 du switch, Le VLAN 1est un VLAN par défaut spécial. Si vous avez suivi le tuto 1, ce Vlan par défaut existe ! Donc il faut maintenant ajouter le Vlan2

| Small Business<br>cisco SG300-10 1                                                                                                    | cisco Language English   Logout About Help O-Port Gigabit Managed Switch                                  |
|----------------------------------------------------------------------------------------------------|----------------------------------------------------------------------------------------------------|
| Getting Started    Status and Statistics  Administration  Port Management                                                                                                    | Create VLAN VLAN Table  VLAN ID VLAN Name Type                                                            |
| Smartport     VLAN Management     Default VLAN Settings     Create VLAN     Interface Settings     Port to VLAN                                                                                                    | Add VLAN - Windows Internet Explorer                                                                      |
| Port VLAN Membership<br>GVRP Settings<br>> VLAN Groups<br>> Voice VLAN<br>> Access Port Multicast TV VI<br>> Customer Port Multicast TV                                                                                                    | VLAN     VLAN ID:     Z     (Range: 2 - 4094)     VLAN Name: Dante     (5/32 Characters Used)     C Range |
| Spanning Tree     MAC Address Tables     Multicast     IP Configuration                                                                                                    | VLN Range     (Range 2 - 4094)     Close     (Range 2 - 4094)                                             |
| Security     Access Control     Quality of Service     W     Outrol     Outrol     Outro     O | II Rights Reserved.                                                                                       |

VLAN Management / Create Vlan, cliquez sur "Add".

Dans la case **VLAN ID** de la boîte de dialogue qui apparaît, entrez "2" puis cliquez sur "**Apply**". Vous pouvez créer plusieurs Vlan (3,4 etc) et leur donner un nom. Par exemple Vlan1 = edit et Vlan2 = Audio

| Status and Statistics<br>Administration<br>Port Management | Inter  | race Se            | ttings    |            |                |           |           |  |  |  |  |  |  |  |
|------------------------------------------------------------|--------|--------------------|-----------|------------|----------------|-----------|-----------|--|--|--|--|--|--|--|
| Administration<br>Port Management                          | Interf | interiore contrige |           |            |                |           |           |  |  |  |  |  |  |  |
| Port Management                                            | miteri | face Settin        | g Table   |            |                |           |           |  |  |  |  |  |  |  |
|                                                            | Filter | Interface          |           | is to Port | • Go           |           |           |  |  |  |  |  |  |  |
| Smartport                                                  | r mer. | . menace           | Type equa |            | Gu             | -         |           |  |  |  |  |  |  |  |
| VLAN Management                                            |        | Entry No.          | Interface | Interface  | Administrative | Frame     | Ingress   |  |  |  |  |  |  |  |
| Default VLAN Settings                                      |        |                    |           | VLAN Mode  | PVID           | Туре      | Filtering |  |  |  |  |  |  |  |
| Create VLAN                                                |        | 1                  | GE1       | Trunk      | 1              | Admit All | Enabled   |  |  |  |  |  |  |  |
| Interface Settings                                         | 0      | 2                  | GE2       | Trunk      | 1              | Admit All | Enabled   |  |  |  |  |  |  |  |
| Port to VLAN                                               | 0      | 3                  | GE3       | Trunk      | 1              | Admit All | Enabled   |  |  |  |  |  |  |  |
| Port VLAN Membership                                       | 0      | 4                  | GE4       | Trunk      | 1              | Admit All | Enabled   |  |  |  |  |  |  |  |
| GVRP Settings                                              | C      | 5                  | GE5       | Trunk      | 1              | Admit All | Enabled   |  |  |  |  |  |  |  |
| Voice VI AN                                                | C      | 6                  | GE6       | Trunk      | 1              | Admit All | Enabled   |  |  |  |  |  |  |  |
| Access Port Multicast TV VI                                | C      | 7                  | GE7       | Trunk      | 1              | Admit All | Enabled   |  |  |  |  |  |  |  |
| Customer Port Multicast T                                  | C      |                    | CER       | Trunk      | 1              | Admit All | Enabled   |  |  |  |  |  |  |  |
| Spanning Tree                                              | -      | 0                  | 050       | Truch      |                | Admit All | Enabled   |  |  |  |  |  |  |  |
| MAC Address Tables                                         | -      | 9                  | GES       | Trunk      | 1              | Admit All | Enabled   |  |  |  |  |  |  |  |
| Multicast                                                  | 0      | 10                 | GE10      | Trunk      | 1              | Admit All | Enabled   |  |  |  |  |  |  |  |
| IP Configuration                                           |        | Copy Sett          | ings      | Edit       |                |           |           |  |  |  |  |  |  |  |
| Security                                                   |        |                    |           |            | _              |           |           |  |  |  |  |  |  |  |
| Access Control                                             |        |                    |           |            |                |           |           |  |  |  |  |  |  |  |

## Vlan management / interface stting

Par défaut, chaque port est un port "Trunk" (commun). Il faut donc transformer les ports 1 à 8 en ports d'accès (Access). Sélectionnez le port 1 puis **"Edit"**.

| Interface:           | ● Port GE1 ▼ C LAG 1 ▼                                                             |
|----------------------|------------------------------------------------------------------------------------|
| Interface VLAN Mode: | C Coneral                                                                          |
|                      | Access                                                                             |
|                      | O Trunk                                                                            |
|                      | Customer (The switch will be in Q-in-Q mode when it has one or more customer ports |
| Administrative PVID: | 1 (Range: 1 - 4094, Default 1)                                                     |
| Frame Type:          | Admit All                                                                          |
|                      | C Admit Tagged Only                                                                |
|                      | Admit Untagged Only                                                                |
| Ingress Filtering:   | F Enable                                                                           |
|                      |                                                                                    |

Dans la fenêtre qui apparaît cliquer Access et Faire de même pour les ports 2 à 8

| Small Business<br>cisco SG300-10 1              | 0-Port Gigabi     | it M                    | anag                    | ged     | Swi     | tch      |       |          | cisco  | Lang                    | uage: English | Logout |  |
|-------------------------------------------------|-------------------|-------------------------|-------------------------|---------|---------|----------|-------|----------|--------|-------------------------|---------------|--------|--|
| Getting Started                                 | Port to VI AN     |                         |                         |         |         |          |       |          |        |                         |               |        |  |
| <ul> <li>Status and Statistics</li> </ul>       | POIL TO VEAN      |                         |                         |         |         |          |       |          |        |                         |               |        |  |
| Administration                                  |                   |                         |                         |         |         |          |       |          |        |                         | _             |        |  |
| Port Management                                 | Filter: VLAN ID   | equals                  | to 1                    | • A     | ND Inte | erface 1 | ype e | quals to | o Port | •                       | Go            |        |  |
| Smartport                                       | Interface         | 054                     | CEO                     | 052     | CE4     | OFF      | OFE   | 057      | 059    | 050                     | 0540          |        |  |
| <ul> <li>VLAN Management</li> </ul>             | Access            | GET                     | GEZ                     | GES     | GE4     | GED      | GED   | GET      | GEB    | GES                     | GEIU          |        |  |
| Default VLAN Settings                           | Access            | 0                       | 0                       | 0       |         | 0        | 0     | 0        | 0      | -                       | 0             |        |  |
| Create VLAN                                     |                   | -                       | -                       | -       | -       | -        | -     | -        | -      | 0                       |               |        |  |
| Interface Settings                              |                   | 0                       | -                       | 0       | -       | -        | -     | -        | 0      | 0                       | 0             |        |  |
| Port to VLAN                                    | Customer          | 5                       | -                       | -       | 0       | 0        | 0     | 0        | -      |                         | 0             |        |  |
| Port VLAN Membership                            | Forbidden         | C                       | 0                       | (*      | (*)     | (•)      | (*)   | (*)      | (*     | 10                      | C             |        |  |
| GVRP Settings                                   | Excluded          | 0                       | 0                       | C       | C       | C        | C     | 0        | C      | 0                       | <u>c</u>      |        |  |
| VLAN Groups                                     | Tagged            | C                       | 0                       | 0       | 0       | 0        | 0     | 0        | 0      | 0                       | C             |        |  |
| <ul> <li>Access Part Multicast TV VI</li> </ul> | Untagged          | •                       | •                       | 0       | 0       | 0        | 0     | 0        | 0      | (•                      | •             |        |  |
| Customer Port Multicast T                       | Multicast TV VLAN | C                       | 9                       | C       | 0       | C        | 0     | 0        | C      | 0                       | 0             |        |  |
| Spanning Tree                                   | PVID              | $\overline{\mathbf{M}}$ | $\overline{\mathbf{M}}$ | Г       | Г       | Г        | Г     | Г        | Г      | $\overline{\mathbf{v}}$ | M             |        |  |
| MAC Address Tables                              |                   |                         |                         |         |         |          |       |          |        |                         |               |        |  |
| Multicast                                       | Apply             | ancel                   | P                       | ort VLA | N Mem   | bership  | Table |          |        |                         |               |        |  |
| IP Configuration                                |                   |                         |                         |         |         |          |       |          |        |                         |               |        |  |
| <ul> <li>Security</li> </ul>                    |                   |                         |                         |         |         |          |       |          |        |                         |               |        |  |
| <ul> <li>Access Control</li> </ul>              |                   |                         |                         |         |         |          |       |          |        |                         |               |        |  |
| Access Control                                  |                   |                         |                         |         |         |          |       |          |        |                         |               |        |  |
| < III >                                         |                   |                         |                         |         |         |          |       |          |        |                         |               |        |  |
| © 2010-2013 Cisco Systems, Inc. Al              | Rights Reserved.  |                         |                         |         |         |          |       |          |        |                         |               |        |  |

Vlan management / Port to Vlan

Il faut assigner chaque port à un des VLAN. Vérifiez d'abord que **VLAN ID** est réglé sur "1" et que **Interface Type** est réglé sur "**Port**". Les ports 3 à 8 ne seront pas inclus dans le VLAN 1, il faut donc les régler sur "**Forbidden**". Les ports 9 et 10 sont les ports Trunk, mais le VLAN 1 inclut des réglages par défait spécifiques, il faut donc les laisser réglés sur "**Untagged**". cliquer sur "**Apply**".

| Small Business<br>cisco SG300-10 1                         | 0-Port Gigabit                 | Mana       | ged Sw       | itch       |        |          | cisco |     | uage: | English | - | , Logout |  |
|------------------------------------------------------------|--------------------------------|------------|--------------|------------|--------|----------|-------|-----|-------|---------|---|----------|--|
| Getting Started    Status and Statistics                   | Port to VLAN                   |            |              |            |        |          |       |     |       |         |   |          |  |
| Administration     Port Management                         | Filter: VLAN ID e              | quals to 2 | • ND //      | nterface 1 | Type e | quals to | Port  | •[  | Go    |         |   |          |  |
| Smartport     VLAN Management                              | Interface G                    | E1 GE2     | GE3 GE       | GE5        | GE6    | GE7      | GE8   | GE9 | GE10  | )       |   |          |  |
| Default VLAN Settings<br>Create VLAN                       | Trunk                          | 0 0        | 0 0          | 00         | 00     | 0        | 00    | 00  | 00    |         |   |          |  |
| Interface Settings<br>Port to VLAN<br>Red VI AN Membership | Customer                       |            | 0 0          | 0          | 00     | 00       | 00    | 00  | 0     |         |   |          |  |
| GVRP Settings                                              | Excluded                       |            | C C          | 0          | 0      | 0        | 0     | 6   | 6     | 1       |   |          |  |
| Voice VLAN     Access Port Multicast TV VI                 | Untagged<br>Multicast TV VI AN |            | • •          | ۰          | •      | •        | •     | 0   | -     |         |   |          |  |
| Customer Port Multicast T     Spanning Tree                | PVID                           |            | 되 되          | R          |        | N        | V     | Γ   | E     |         |   |          |  |
| MAC Address Tables     Multicast                           | Apply Car                      | icel P     | ort VLAN Mer | mbership   | Table  | ]        |       |     |       |         |   |          |  |
| IP Configuration     Security                              |                                |            |              |            |        |          |       |     |       |         |   |          |  |
| Access Control     Quality of Service                      |                                |            |              |            |        |          |       |     |       |         |   |          |  |
| © 2010-2013 Cisco Systems, Inc. A                          | II Rights Reserved.            |            |              |            |        |          |       |     |       |         |   |          |  |

Faire de même pour le Vlan2

Régler VLAN ID sur "2", puis cliquez sur **"Go"**. Les ports 1 et 2 ne seront pas inclus dans le VLAN 2, réglez-les donc sur **"Forbidden"**. Les ports 3 à 8, eux, seront inclus dans le VLAN 2, réglez-les donc sur **"Untagged"**. Les ports 9 et 10 sont les ports Trunk, réglez-les donc sur **"Tagged"**.

C'est terminé, 2 Vlans sont créés sur le même switch avec port 1 & 2 sur Vlan1 / ports 3 à 8 sur Vlan2 / ports 9 et 10 sont pour connecter à autres switchs

N'oubliez pas d'enregistrer les paramètres après les avoir modifiés. (Save)